# **1. BEVOR SIE BEGINNEN**

# 2. EINRICHTUNG DER APP

# 3. PAIRING-MODUS BESTÄTIGEN

4. STECKDOSENLEISTE HINZUFÜGEN

2. SMART

AUSWÄHLEN (IN 'BE')

E0000

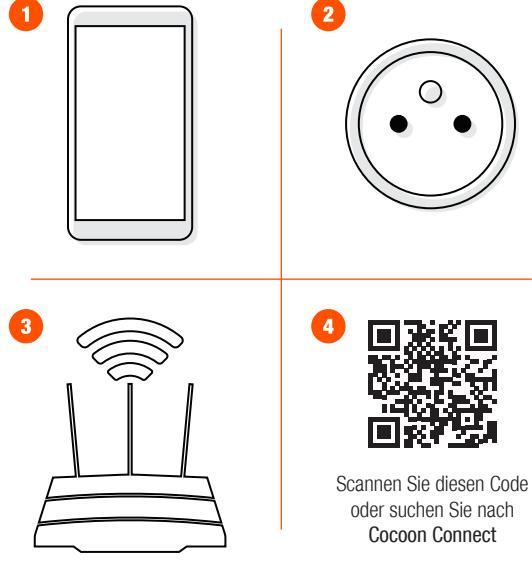

#### Bevor Sie beginnen, sollten Sie folgendes haben:

1. Ein mobiles Gerät - Android (V4.1 oder höher) oder iOS (V8 oder höher) 2. Finen Stromanschluss 3. Eine WLAN-Verbindung (halten Sie das Passwort bereit) 4. Laden Sie die Cocoon-Connect-App herunter

Detaillierte Anweisungen und Videos finden Sie unter

www.balcolifestyle.com/belgium.

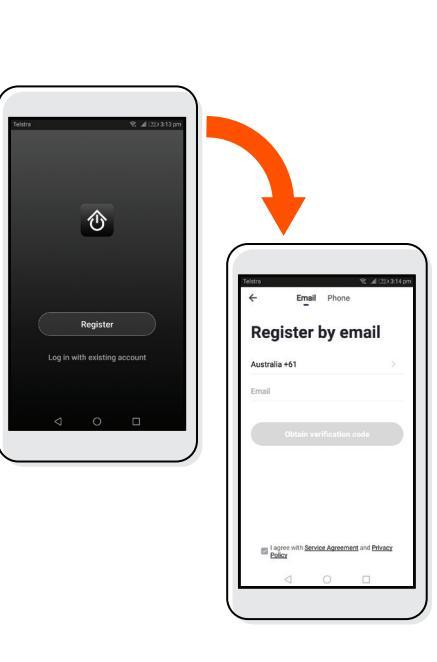

Erstmalige Benutzer: Registrieren Sie ein Konto und befolgen Sie die übrigen Anweisungen auf dem Bildschirm.

ംറ (0°01 (° °) 10°01 00 0 6

- LED-Anzeigeleuchte blinkt rot / blau
- Falls Sie bei diesem Schritt Schwierigkeiten haben, stellen Sie sicher, dass Ihr WI AN-Passwort korrekt ist.
- Falls Sie immer noch Schwierigkeiten haben sollten, sehen Sie bitte in Ihrer Bedienungsanleitung nach.

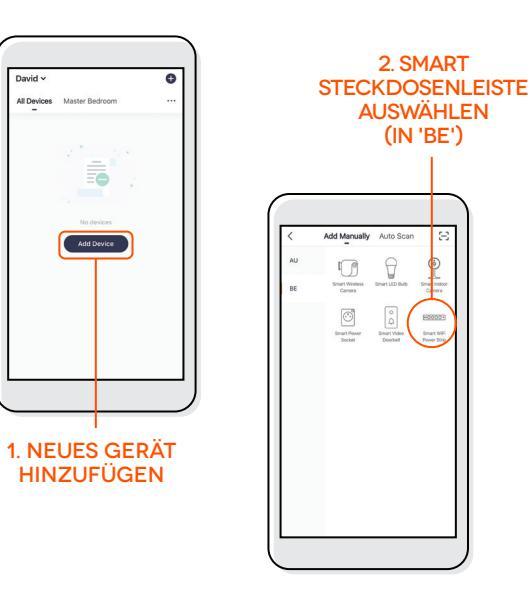

### 5. STECKDOSENLEISTE ANS WLAN ANSCHLIESSEN

## 6. STECKDOSENLEISTE ERFOLGREICH HINZUGEFÜGT

## 7. STECKDOSENLEISTE BEDIENEN

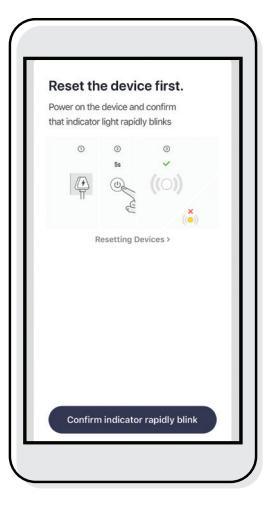

Falls Sie bei diesem Schritt Schwierigkeiten haben, stellen Sie sicher, dass Ihr WLAN-Passwort korrekt ist. *Falls Sie immer noch Schwierigkeiten haben sollten, sehen Sie bitte in Ihrer Bedienungsanleitung nach.* 

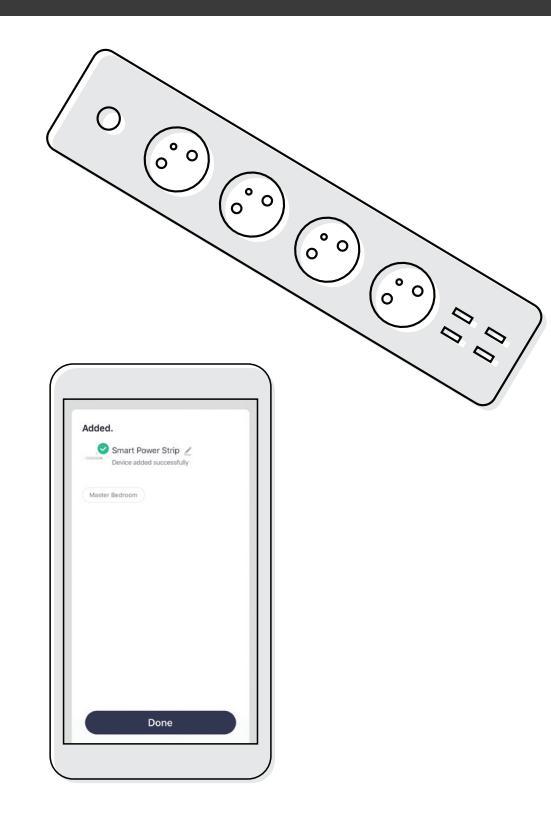

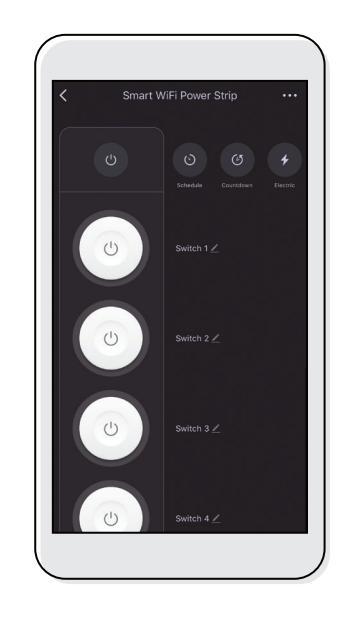

Über die Cocoon-Connect-App können Sie Ihre Steckdosenleiste bedienen, verwalten und einstellen.